## Assign a Project Manager

Software for Hardware, LLC's new enhancement allows you to add a Project Manager to a Contract Job, Sales Order or Sales Proposal. The Project Manager's name will now appear on the following Contract Job reports, all Fabrication reports, the cover pages of the Door/Frame Schedule, the Hardware Schedule and the Division 10 Schedule, as well as Contract Job Packing Slips and Change Orders. The Project Manager's name will on appear on Sales Order Packing Lists and Shop Lists. You can also assign a phone number and email address to each Project Manager.

How it works:

- 1. Add your Project Manager names into the database.
  - a. From the SFH Logo Screen click the *Tables* menu.

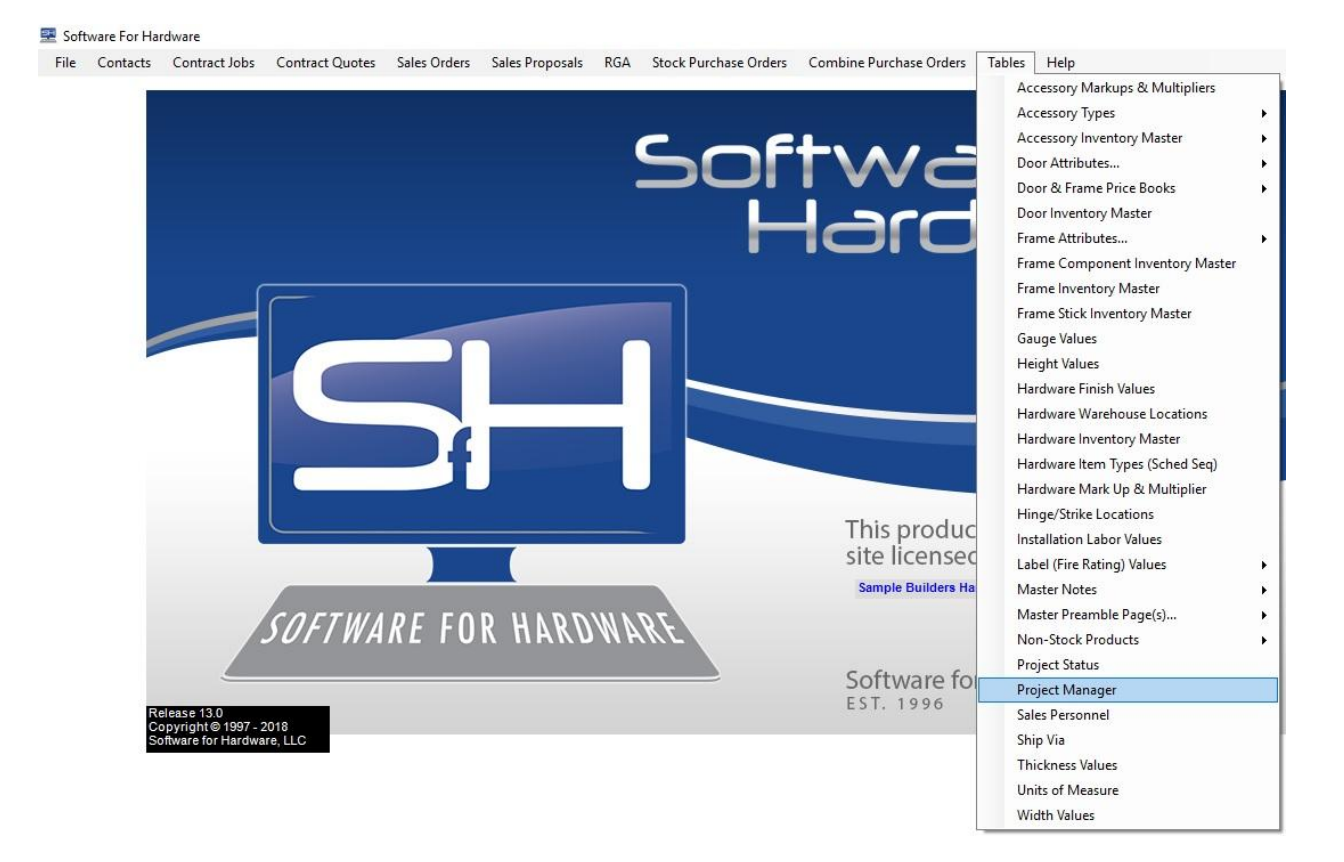

b. Click on *Project Manager*.

| Project Manager         |             |       | _ | × |
|-------------------------|-------------|-------|---|---|
| Project Manager         | Tel Number  | Email |   | - |
| Bill Bevins             | () -        |       |   |   |
| Bob Jones               | () -        |       |   |   |
| David Smith             | ()          |       |   |   |
|                         |             |       |   |   |
| Enter a Proje           | ect Manager |       |   |   |
| Bob Jones               |             |       |   |   |
| Enter Project Mana      | ger's Phone |       |   |   |
| 555)555-5555            |             |       |   |   |
| Enter Ema               | il Address  |       |   |   |
| oob@mysupplycompany.com | 1           |       |   |   |
| Save Delete             | Close       |       |   |   |
|                         |             |       |   |   |
|                         |             |       |   |   |
|                         |             |       |   |   |
|                         |             |       |   |   |
|                         |             |       |   |   |
|                         |             |       |   |   |
|                         |             |       |   |   |
|                         |             |       |   |   |
|                         |             |       |   |   |

- c. From this screen you can *Add* and/or *Delete* a Project Manager.
- d. Enter the Project Manager's Name.
- e. Phone and Email Address are optional.
- f. Click *Save* when finished.
- g. Click the *Close* button once you have created a list of Project Managers.
- 2. Add a Project Manager to a Contract Job.
  - a. Open a Contract Job.
  - b. The Project Screen appears now containing a *Project Manager Name* drop down.

| Contract Job        |            |            |              |             |                       |         |            |                    |                |              |         |                |              |             |                |             |            |
|---------------------|------------|------------|--------------|-------------|-----------------------|---------|------------|--------------------|----------------|--------------|---------|----------------|--------------|-------------|----------------|-------------|------------|
| Change Orders Notes | PaK Slips  | Pic Tics F | POs Preamble | e Pricing   | Provision             | Reports | Search/Rep | pl Job Info Metric |                |              |         |                | _            |             |                |             |            |
|                     | <u> </u>   | Job Nun    | nber         | 1           |                       |         | Job        | Name               |                | s            | alesp   | erson Nam      | e            | P           | roject Manager | Name        |            |
|                     | 1          |            | 00000        | Job 1       |                       |         |            | 1017334C           |                | Bill Bevins  |         |                | •            |             | .,             | 00.00000000 | -          |
|                     |            |            | - Projec     | et Location |                       |         |            |                    | s              | ales Tax %   |         | Sched          | ule Dates:   | Bill Bevins |                |             |            |
|                     |            |            | Ac           | idress #1   | #1 Second Floor 6 000 |         | Ē          | Hardwar            | re Submittal   | David Smith  | -       |                |              |             |                |             |            |
|                     |            |            | Ac           | adress #2   |                       |         |            |                    | FSC C          | laim%        |         | Door/Fran      | me Submittal |             |                |             |            |
|                     |            |            | Ac           | idress #3   |                       |         |            |                    |                |              |         | Date           | Approved     |             | -              |             |            |
|                     |            |            | Cir          | ty Port i   | iyers                 |         |            | State              |                |              |         | Cust PO#       |              |             |                |             |            |
|                     |            |            | Zij          | p Code      | 33901                 | U       | SA         | ▼ FL               | 🗾 🖻 Quote      | Installation | _       |                |              |             |                |             |            |
|                     |            |            |              |             |                       | Arc     | hitect     |                    |                | Contract     | ors     |                |              |             |                |             |            |
|                     |            |            | Top No       | tch Archite | cts                   |         |            |                    | •              | Blue Mou     | Intains | Contractors ar | nd Builders  |             | <u> </u>       |             |            |
|                     |            |            |              |             |                       | Projec  | t Status   |                    |                |              | Add     |                | Delete       | View        |                |             |            |
| Red Cells M         | lean On Ho | old        |              | On Goin     | 9                     |         |            | •                  |                |              |         |                |              | -           |                |             |            |
| Doors/Frames        |            |            |              |             |                       |         |            |                    |                |              |         |                |              |             |                |             |            |
| Door#               | Leaf# Arc  | h. Set#    | HW. Set#     | Hand        | Width                 | Height  | Thickness  | Door Material      | Frame Material | Door Label   | Qty.    | Opening Type   | Location 1   | To/From     | Location 2     | Int. / Ext. | Product    |
| 101                 | 21         | 1          |              | LH          | 3-0                   | 7-0     | 1 3/4      | CRS                | CRS            | TUH          | 1       | Single         | Corridor 1   | То          | Office 1       | 1           | Door/Frame |
| 102                 |            | 1          |              | LHR         | 3-0                   | 7-0     | 1 3/4      | CRS                | CRS            |              | 1       | Dutch          | Corridor 2   | From        | Office 2       | E           | Door/Frame |
| 103                 |            | 2          |              | RH          | 3.0                   | 7-0     | 1 3/4      | CRS                | CRS            |              | 1       | Single         | Corridor 3   | То          | Office 3       | E           | Door/Frame |
| 104                 |            | 2          |              | RH          | 3-0                   | 7-0     | 1 3/4      | CRS                | CRS            |              | 1       | Single         | Corridor 4   | To          | Office 4       | 1           | Door/Frame |

- c. Select a Project Manager from the drop down list of names.
- d. Click the *Save* button to associate the selected Project Manager to this Contract Job.

- 3. Add a Project Manager to a Sales Order / Proposal.
  - a. From the SFH Logo Screen click the *Sales Order* menu.
  - b. Either add a new or open an existing Sales Order.
  - c. The Sales Order Screen appears now containing a *Project Manager Name* drop down.

| Salesperson                   | John Doe     | <b>_</b>                     |
|-------------------------------|--------------|------------------------------|
| Ordered By                    | Tom Matthews |                              |
| Customer PO                   | 357778       |                              |
| Job Name                      | The Links    |                              |
| Our Job#                      | TL-101       |                              |
|                               |              | Project Manager Name         |
|                               |              | David Smith                  |
| Date Required<br>(MM/DD/YYYY) |              | Bill Bevins<br>Bob Jones     |
| 04/15/2018                    |              | David Smith                  |
| Date Shipped                  | Received By: | - Print Options              |
| (MM/DD/YYYY)                  |              | Sub Total with<br>Total Only |
| _/_/                          | Ship Via     | Elevations                   |
| Payment Terms                 | Lost truy    |                              |

- d. Select a Project Manager from the drop down list of names.
- e. Click the *Save* button to associate the selected Project Manager to this Sales Order.
- 4. The following reports will print the Project Manager's name, (if one is associated). **Note:** The process of running reports is the same as it always has been.
  - a. Contract Jobs:
    - i. Division 10 Schedule
    - ii. Door/Frame Schedule
    - iii. Hardware Schedule
    - iv. Shop Work Order for Door Fabrication
    - v. Shop Work Order for Frame Fabrication

- vi. Shop Work Order for Prehung Fabrication
- vii. Packing Slips
- viii. Change Orders
- b. Sales Orders
  - i. Packing List
  - ii. Shop List